# Enkel innføring i Padlet

Av Håvar Mjøs Nilsson

Padlet er enklest å bruke i en nettleser, så denne innføringen vil hovedsakelig dreie seg om nettversjonen. Det finnes også en app som er tilgjengelig både for Android og iPad, men den nevnes ikke her.

1. Åpne NFYE sin padlet-side ved å gå til <u>www.nfye.padlet.org</u>.

Dersom du åpner <u>www.padlet.org</u> vil du ikke få tilgang til prosjektet sine notater eller "padlets"

2. Logg inn med det brukernavnet og passordet du fikk tilsendt, alternativt epost-adressen du er registrert med i prosjektet.

Når du har logget inn får du opp en side som ser omtrent slik ut:

| $\bigcirc$ | MEG | SKOLEN MIN | PROFIL                            | Q Søk etter e                     | n padlet              |                                                                            |                                    |                     |         |             |                                                            |                                         |         | + NEW | 0 | ۲ |
|------------|-----|------------|-----------------------------------|-----------------------------------|-----------------------|----------------------------------------------------------------------------|------------------------------------|---------------------|---------|-------------|------------------------------------------------------------|-----------------------------------------|---------|-------|---|---|
|            |     | OVERSIKT   | VEGGER                            | AKTIVITET                         | VEDLEGG               | SAMARBEIDSPARTNERE                                                         | STATISTIKKER                       | EGENSKAPER          |         |             |                                                            |                                         |         |       |   |   |
|            |     | C          | <b>)versikt</b><br>ylig Aktivitet |                                   |                       |                                                                            |                                    |                     | Vis alt | Statistik   | kker                                                       |                                         | Vis alt |       |   |   |
|            |     |            |                                   |                                   |                       | •                                                                          |                                    |                     |         | v           | totale<br>isninger<br>199                                  | totalt antall<br>BESØKENDE<br><b>39</b> |         |       |   |   |
|            |     |            |                                   |                                   |                       |                                                                            |                                    |                     |         | Apper c     | og plugins                                                 |                                         |         |       |   |   |
|            |     |            |                                   | Blås liv i d                      | Zzzzz<br>enne seksjon | z ingen aktivitet ä rap;<br>en ved å invitere andre til i<br>LAG EN PADLET | portere.<br>8 bidra til padlettene | e dine.             |         | €<br>₩<br>0 | App for iPad<br>Android-app<br>Chrome utvice<br>Chrome app | delse                                   |         |       |   |   |
|            |     | N          | ye og nylig opp                   | daterte padlets                   |                       |                                                                            |                                    |                     | Vis alt | 0           | Wordpress p                                                | lugin                                   |         |       |   |   |
|            |     |            |                                   | Tittel                            |                       | Eier                                                                       | Siste aktivitet                    | Personvern          |         |             |                                                            |                                         |         |       |   |   |
|            |     |            | NAX.                              | Få organisasjor<br>1516. juni 201 | en med<br>7           | 🜒 Håvar Mjøs Nilsson                                                       | for 15 minutter sid                | len Organization-wi | ide     |             |                                                            |                                         |         |       |   |   |

Figur 1 Forsiden som lastes inn etter innlogging.

# Ved å scrolle litt ned ser du de sist brukte padlet'ene:

| Nye og nylig oppo | og nylig oppdaterte padlets Vis alt      |                      |                     |                   |  |  |  |  |  |
|-------------------|------------------------------------------|----------------------|---------------------|-------------------|--|--|--|--|--|
|                   | Tittel                                   | Eier                 | Siste aktivitet     | Personvern        |  |  |  |  |  |
|                   | Få organisasjonen med<br>1516. juni 2017 | 🌒 Håvar Mjøs Nilsson | for 17 timer siden  | Organization-wide |  |  |  |  |  |
| - a a             | Min første padlet                        | 🌒 Håvar Mjøs Nilsson | for 18 timer siden  | Private           |  |  |  |  |  |
| 4                 | Analyse/statistikk 1314.<br>juni 2017    | 🌒 Håvar Mjøs Nilsson | for 3 måneder siden | Organization-wide |  |  |  |  |  |

Figur 2 Padletene merket med rød ring er opprettet for felles bruk under seminar.

For hvert seminar opprettes en egen padlet der sammendrag av det som diskuteres på hver gruppe blir notert.

## Ved å klikke på "Få organisasjonen med 15.-16. juni 2017" får en tilgang til notater som ble skrevet under det aktuelle seminaret:

#### padlet

## Håvar Mjøs Nilsson + 11 • 20 minutter Få organisasjonen med 15.-16. juni 2017

#### Dag 2: Gruppe 3 -Oppgave 4

### For å oppnå et godt læringsmiljø og god læring for studentene, er det nødvendig med god samhandling mellom mange aktører og kompetanse - hvordan skape en god styringsstruktur og rutiner for å få denne samhandlingen til å fungere?

Hvem skal delta i prosessene? Gode prosesser krever deltakelse og innspill fra hele linjen - ledelse mangler ofte (ikke alltid) tilstrekkelig detaljkunnskap om hva som skjer og fungerer "på gølvet"

Store organisatoriske ulikheter mellom institusjoner og også mellom fakulteter internt på institusjonene - vanskelig å peke ut en "one size fits all" arbeidsdeling og organisering

Lovpålagte Læringsmiljøutvalg har ofte en litt "på siden" og uklar rolle i forhold til

#### Dag 2 - Gruppe 7 - Oppgave 4

# Læringsmiljø i vid forstand.

Høgskolen i Vestlandet: Liten oversikt etter fusjon. LMU på et overordnet nivå. Usikkerhet omkring arbeidsoppgaver. Før fusjonen var LMU veldig oppgående.

Ansvar for gjennomføring

Høgskolen i Molde: Liten høgskole der de faglige må ta et større ansvar. Ser poenget at

Samskipnaden: Har flettet seg inn i LMU. Før fusjonen hadde vi en observatørstatus.

Eksamenstunt før eksamen. Samarbeider mest med studieamninistrasjon, men når det

## Gruppe 2 Oppgave 4 Studieadministrasjon, faglig,

samskipnad, studentene,

Digital læring (læringssenter): administrasjonen stimulerer interesserte undervisere.

finnes pedagogisk kompetanse blant de administrativt ansatte? - trenger en egne ansatte med spesialkompetanse i pedagogikk? - Er det ressurser til å få på plass dette?

#### Molde

Studie-adm., studieledere (skal få egen stillingsbrøk), dekaner (3 totalt), - Bygge kompetanse: Intern kompetanse?

Studieleder (/prodekan) + faglige for å

## Gruppe 1 oppgave 4

#### Nord Universitet:

- Organisert uten institutter - Fakultet delt over to campus - Organiserer mye for de programansvarlige, det er studieadministrasjonen som organiserer tiltak i studiestarten. - Studieveilederne fordeler programmene seg i mellom driver mottak, studiestartsarbeid etc. - Prodekan for utdanning er veldig engasjert i studentene. - Faglige organiserer sin egen undervisning, ikke involvert i selve undervisningen - men er med og støtter oppunder studentassistenter. - Faglige er med i oppstartsuka, varierer hvor engasjerte de er. - Førstesemesterutvalget: sitter ingen faglige der. - Kalender over alle aktiviteter. . Alle faglige skal gjennom pedagogikk

Figur 3 Slik ser det ut når du åpner en padlet (der noen har skrevet notater). For å komme tilbake til forsiden kan du trykke på "padlet" oppe i venstre hjørne.

| igodol | MEG | SKOLEN MI | n profil                           | Q Søk etter e                               | en padlet     |                               |                                    |                                  |         |                                                       |                                      |         | + NEW | 0 |  |
|--------|-----|-----------|------------------------------------|---------------------------------------------|---------------|-------------------------------|------------------------------------|----------------------------------|---------|-------------------------------------------------------|--------------------------------------|---------|-------|---|--|
|        |     | OVERSIKT  | VEGGER                             | AKTIVITET                                   | VEDLEGG       | SAMARBEIDSPARTNERE            | STATISTIKKER                       | EGENSKAPER                       |         |                                                       |                                      |         |       |   |  |
|        |     | 1         | <b>Oversikt</b><br>Vylig Aktivitet |                                             |               |                               |                                    |                                  | Vis alt | Statistikker                                          |                                      | Vis alt |       |   |  |
|        |     |           |                                    |                                             |               | ×                             |                                    |                                  |         |                                                       | totalt antall<br>BESØKENDE<br>39     |         |       |   |  |
|        |     |           |                                    | Blås liv i d                                | Zzzzz         | en ved å invitere andre til å | oortere.<br>I bidra til padlettene | e dine.                          |         | Apper og plugin<br>App fo<br>Androi<br>Chrom<br>Chrom | s<br>d-app<br>le utvidelse<br>le app |         |       |   |  |
|        |     | 1         | √ye og nylig opp                   | daterte padlets                             |               |                               |                                    |                                  | Vis alt | 🐠 Wordp                                               | ress plugin                          |         |       |   |  |
|        |     |           |                                    | Tittel<br>Få organisasjoi<br>1516. juni 201 | nen med<br>17 | Eier 🔮 Håvar Mjøs Nilsson     | Siste aktivitet                    | Personvern<br>len Organization-v | vide    |                                                       |                                      |         |       |   |  |

Normalt trenger du ikke å opprette egne padlets, men om du ønsker å gjøre det trykker du på "lag en padlet" på forsiden.

Figur 4 Forsiden til Padlet

Da kommer dette vinduet opp:

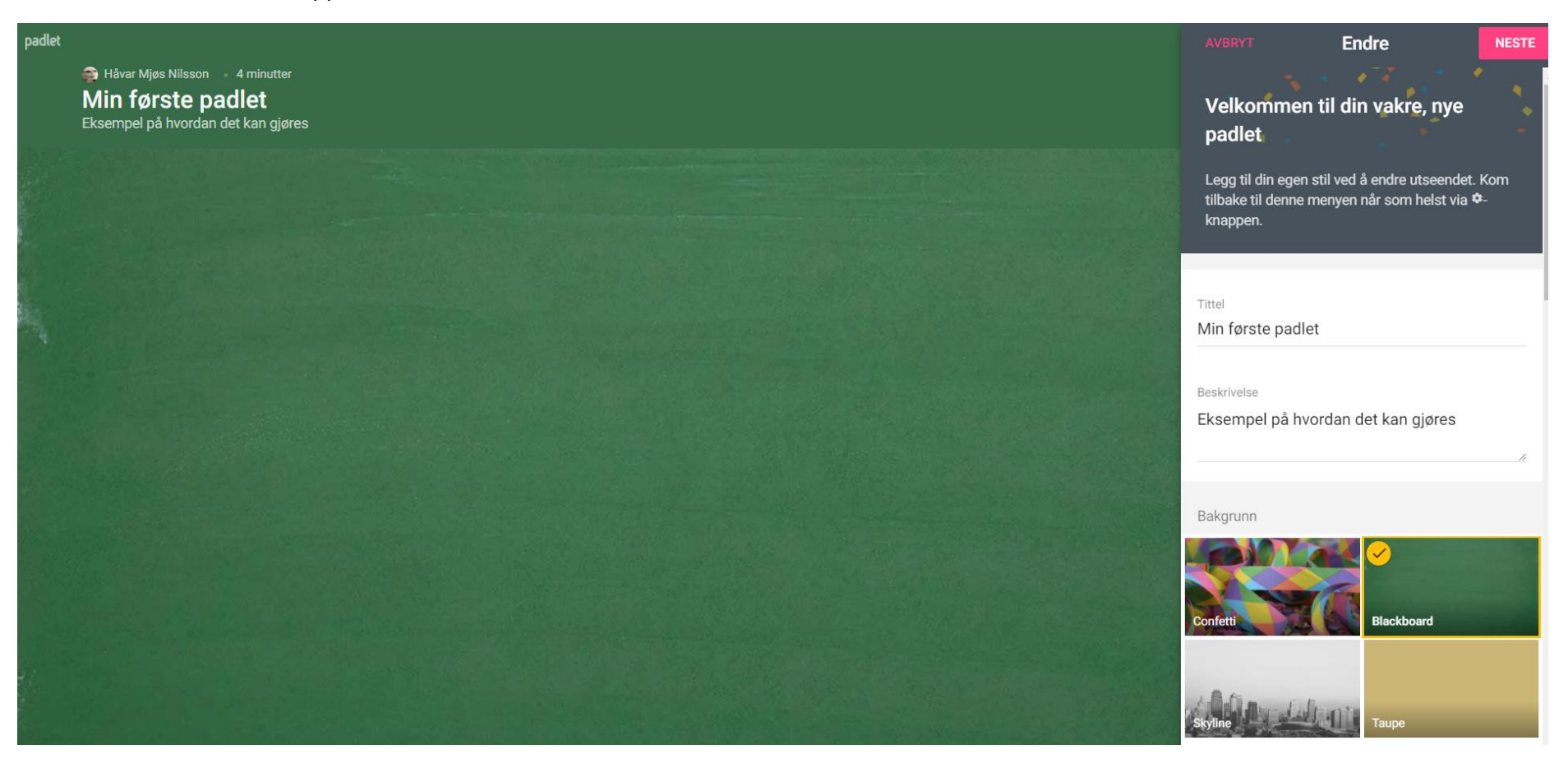

Figur 5 Første vindu under opprettelse av ny padlet

I vinduet til høyre kan du endre fargetema, navn, etc. Ved å trykke *neste* kommer noen valg om du ønsker å lage en padlet som bare er synlig for deg, eller om den skal være tilgjengelig for alle slik som i figur 2.

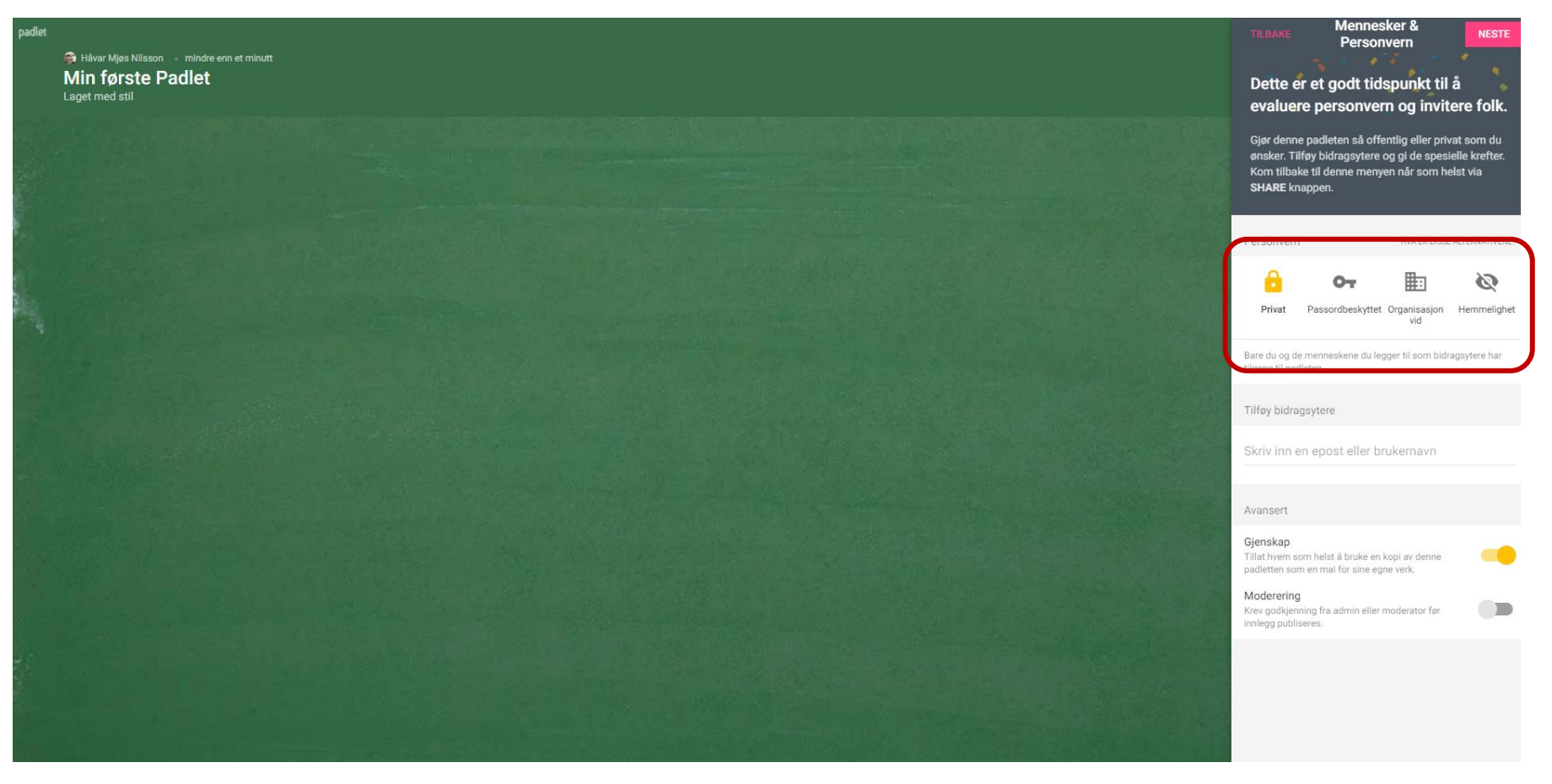

Figur 6 Innstillinger for om du vil dele padleten med andre

Når du skal begynne å skrive er det bare å dobbeltklikke med musepekeren hvor som helst på det tomme feltet, og en tekstboks dukker opp:

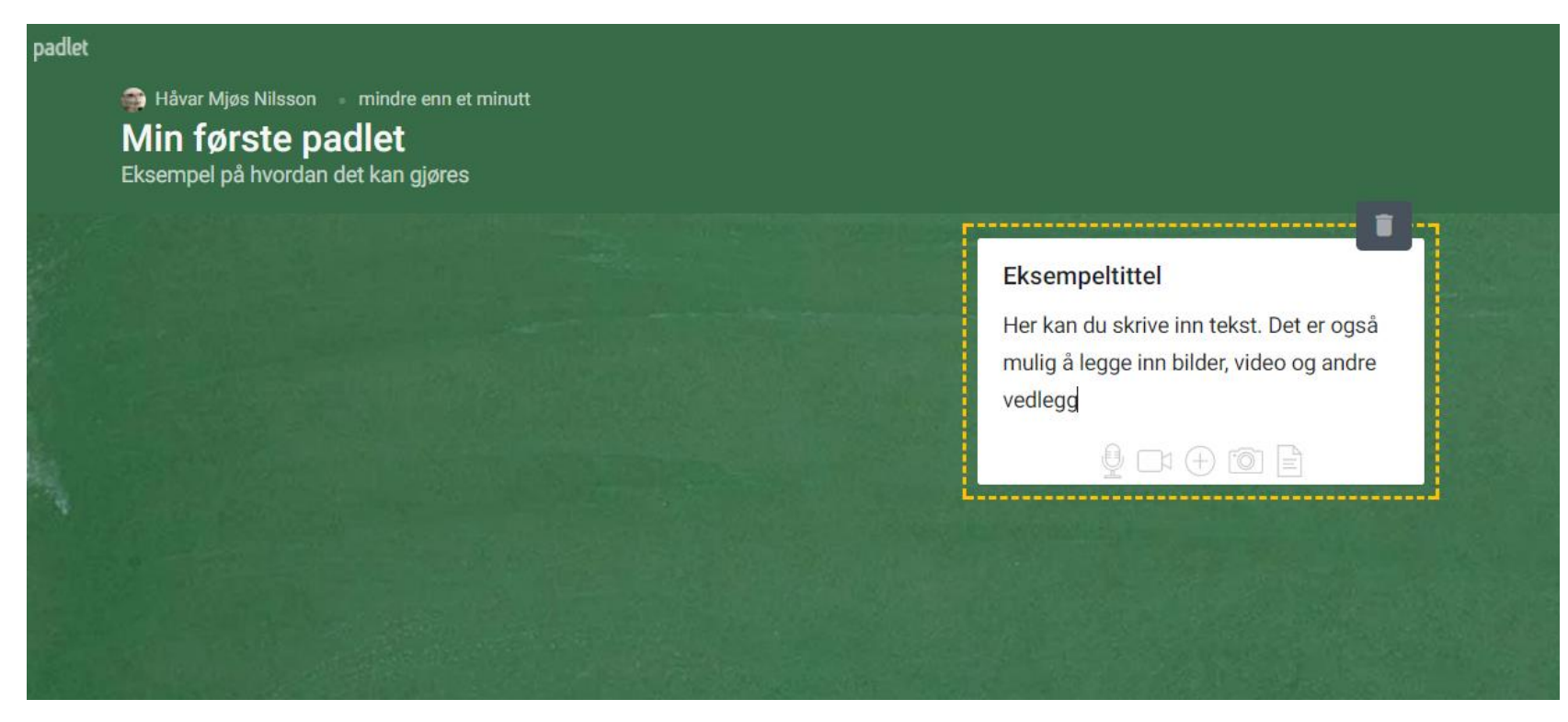

Slik kan du fortsette å opprette så mange tekstbokser du ønsker. På den samme måten kan du gå inn på tidligere opprettede padlets, slik som vist med "*Få organisasjonen med 15.-16. juni 2017*" i figur 3.

| Håvar Mjøs Nilsson + 11 = min<br>Få organisasjonen | dre enn et minutt<br>med 1516. juni 2017 |                                   |
|----------------------------------------------------|------------------------------------------|-----------------------------------|
| Skrive et innlegg i en                             | Dag 2: Gruppe 3 -Oppgave 4               | Dag 2 - Gruppe 7 - Oppgave 4      |
| eksisterenede Padlet                               | For å oppnå et godt læringsmiliø og      |                                   |
| riv noe                                            | god læring for studentene, er det        | Læringsmiljø i vid forstand.      |
|                                                    | nødvendig med god samhandling            |                                   |
| Ÿ □1 (+) 10 E                                      | mellom mange aktører og                  | Høgskolen i Vestlandet: Liten     |
|                                                    | kompetanse - hvordan skape en            | oversikt etter fusjon. LMU på et  |
| uppe 7 - oppgave 3                                 | god styringsstruktur og rutiner for å    | overordnet nivå. Usikkerhet       |
|                                                    | få denne samhandlingen til å             | omkring arbeidsoppgaver. Før      |
| olde : Samskipnaden har satt i                     | fungere?                                 | fusjonen var LMU veldig           |
| ng tiltak for å skape identitet på                 |                                          | oppgående.                        |
| rs av ulike avdelinger for                         | Hvem skal delta i prosessene?            |                                   |
| rstesemesterstudenter                              | Gode prosesser krever deltakelse         | Ansvar for gjennomføring          |
|                                                    | og innspill fra hele linjen - ledelse    |                                   |
| odø: Leie inn videregående                         | mangler ofte (ikke alltid)               | Høgskolen i Molde: Liten høgskole |
| udenter på tunge grunnkurs for å                   | tilstrekkelig detaljkunnskap om hva      | der de faglige må ta et større    |
| faglig input i en sosial setting                   | som skjer og fungerer "på gølvet"        | ansvar. Ser poenget at            |
| 1attelørdag" med mat, uformell                     |                                          |                                   |
| ksamensquiz på pub med pizza                       | Store organisatoriske ulikheter          | Samskipnaden: Har flettet seg inn |
| - datida -                                         | menom institusioner od odså              | LIVIU. FØR TUSIONEN NADDE VLEN    |

Figur 7 Her opprettes det et nytt innlegg i padleten fra seminaret i juni 2017. Ønsker du å forkaste innlegget, bare klikke på søppelspannet oppe til høyre i tekstboksen.